## PRESENTACIÓN DE SOLICITUDES MEDIANTE LA SEDE ELECTRÓNICA

→ C i alc θ ☆ 6 9 ple 🔒 BOP 🐜 DOGV 🖬 BOE 🚺 Inf 0 0 10 Ø HP D Ayuntamiento de Alicante ÁREAS TEMÁTICAS ÷ I LAC TRÁMITES CAC • Ø RED 010 ALICANTE ((conectamos)) ervicio de Atención Integral a la Ciudadanía (SAIC) NOTICIAS TE INTERESA El alcalde valora el componente histórico o Llibret 2019 de las Fiestas del Raval Roig La portada de la publicación, original de U vehículos en el Ca Viejo de ave con Elche Las Ila SEDE EU 0 to atiende más de 70 avi iones contra la variante de Torr para retirar las vías de la costa El concejal de Urbanismo, Adrián San gue aplazar la liberación de la costa a ur lo largo de la madrugada por las lluvias La plava del Postiguet se mantendrá cerr ndrá cerrada al

Para acceder a la Sede electrónica escribiremos: www.alicante.es

Una vez dentro de la web municipal, accederemos a la Sede Electrónica pulsando sobre:

La siguiente pantalla muestra, entre otros, el "Catálogo de Servicios" sobre el que debemos pulsar:

|                                                                                             |                                                                                                    | 08 #                                                                                                    |
|---------------------------------------------------------------------------------------------|----------------------------------------------------------------------------------------------------|----------------------------------------------------------------------------------------------------|
| sede Dectronica del Ayuntamiento 🗙 🕂                                                        |                                                                                                    |                                                                                                    |
| ← → C iii sedeelectronica.alicante.es                                                       |                                                                                                    | 9 9 :                                                                                                    |
|                                                                                             |                                                                                                    | Castellaro Valencià                                                                                                    |
| Servicios de la Sede Electronica                                                            | Últimos edictos municipales nublicados                                                                                                    | Recibos al cobro                                                                                                    |
| Catálogo de servicios                                                                       | Edicto de resolución de la convocatoria de subvenciones dirigidas a deportistas del Centro de Teonfficación Deportiva de Cheste, anualidad 2019. EEI     Pariodo esposición: 06/09/2019 al 06/10/2019 - SERVICIO DE DEPORTES                                       | I.A.E. hasta el 31 de octubre de 2019<br>I.V.T.M. hasta el 31 de octubre de 2019<br>I.B.I. Rústica hasta el 31 de octubre de<br>2019 |
| Espacio de Participación Ciudadana                                                          | Edicto relativo a la consulta pública previa sobre un proyecto de Ordenanza para la reguladón de la convivencia civica. Ella<br>Periodo exposoción: 06/09/2019 al 27/09/2019 - SEGURIDAO C., T, y T.                                                               | Sobre la Sede Electrónica                                                                                                    |
| Carpeta Ciudadana                                                                           | Convocatoria y Orden del Día de la sesión ordinaria nº. 29/2019, de fecha 10 de septiembre de 2019, de la Junta de Gobierno Local.                                                                                                    | Electrónica y sus<br>extensiones. Servicios<br>que proporciona.<br>Normativa.                                                        |
| Fecha y Hora Oficial                                                                        | Acta de la sesión ordinaria nº. 38/2019, de fecha 3 de septiembre de 2019, de la Junta de Gobierno Local. EIII Período exposeción: 04/09/2019 al 13/09/2019 - VIZESECRETARIA.                                                                                      | Preguntas frecuentes<br>Relación de preguntas y<br>resouestas que pueden                                                             |
| <sup>Alicarte,</sup><br>9 de septiembre de 2019<br>11:04h                                   | Convocatoria y Orden del Día de la sesión estranofinaria nº. 13/2019, de fecha 10 de septiembre de 2019, del Pieno del Ayuntamiento de Alicante.  Periode esesención: 04/09/2019 el 11/09/2019 - BECRETARÍa GALL, PLINO                                            | sobre la Sede Electrónica.                                                                                                    |
| Calendario de días inhábiles<br>Calendario oficial de días<br>Inhábiles del Ayuntamiento de | Anundo de publicación de los resultados del ejercicio nº, 3 y convocatoria del ejercicio nº, 4 del concurso oposición de dos plazas de Inspector de la Policia Local, turno premedeln interna. IIII Període especiente 02/09/2019 el 21/12/2019 - RECURSOS HUMANOS | Otros servicios<br>Servicios electrónicos<br>proporcionados a<br>organismos y empresas a<br>través de la nárina Web                  |
| de plazos para la tramitación.                                                              | Edicto de ampliación del plazo para dictar resolución de la lista provisional de aprobados para diversas convocatorias de plazas de Bombero. Ella     Període expensión: OXION/2019 al OXI/10/2019 - RECURSOS HUMANOS                                              | Municipal.                                                                                                    |
|                                                                                             | Ver mås edictos                                                                                                    |                                                                                                    |
|                                                                                             |                                                                                                    |                                                                                                    |
| © Ayuntamiento de Alicante / Concejalia de Nuevas                                           | Teonologias, Innovación e Informática 2011 - 2019 Accesabilida                                                                                                    | d   Aviso legal   Protección de datos   Contacto<br>WC Neme and WC DEEV WC Neeve Nove an                                             |

En dicho "catálogo de servicios" se hallan contenidas las diversas Concejalías y al final de la página se halla la de "Urbanismo" con el siguiente texto "Trámites Concejalía de Urbanismo". Pulsaremos sobre éste último.

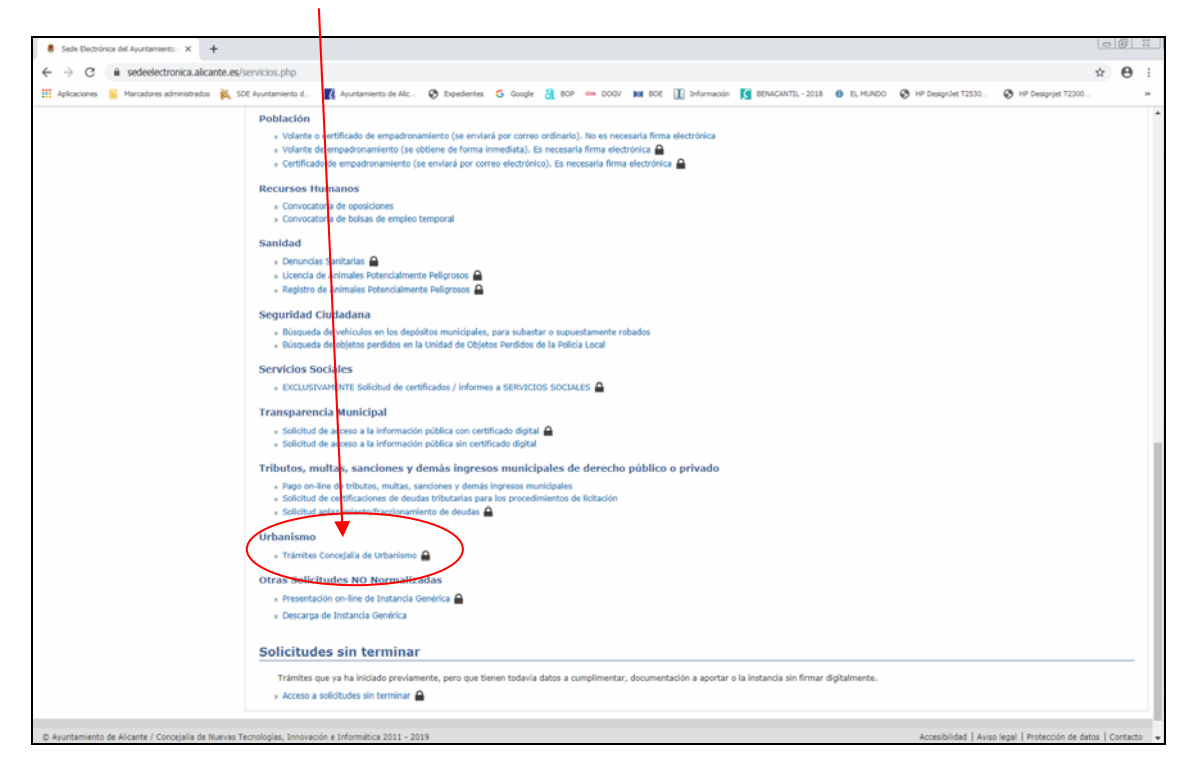

La siguiente pantalla comprobará si Vd. dispone de firma electrónica y una vez lo muestre deberá pulsar sobre "aceptar".

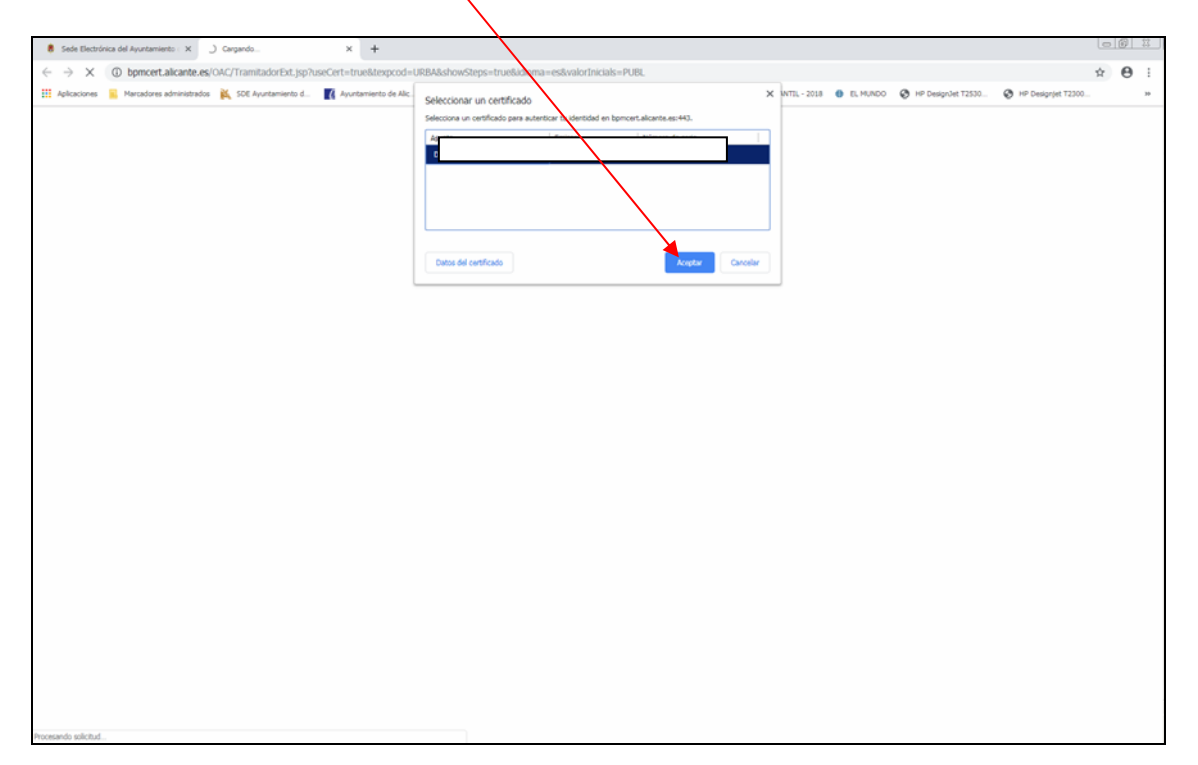

Seguidamente le pedirá que introduzca su PIN.

| ieguridad de Windows                                  |                  | × |
|-------------------------------------------------------|------------------|---|
| Proveedor de tarjetas inteligentes<br>Escriba su PIN. | s de Microsoft   |   |
| PIN<br>PIN<br><u>Más información</u>                  |                  |   |
|                                                       | Aceptar Cancelar | , |

Finalmente accedemos a todas los procedimientos agrupados por tipos de actividades u obras que se hallan identificado con un número alfanumérico y una definición breve de su contenido.

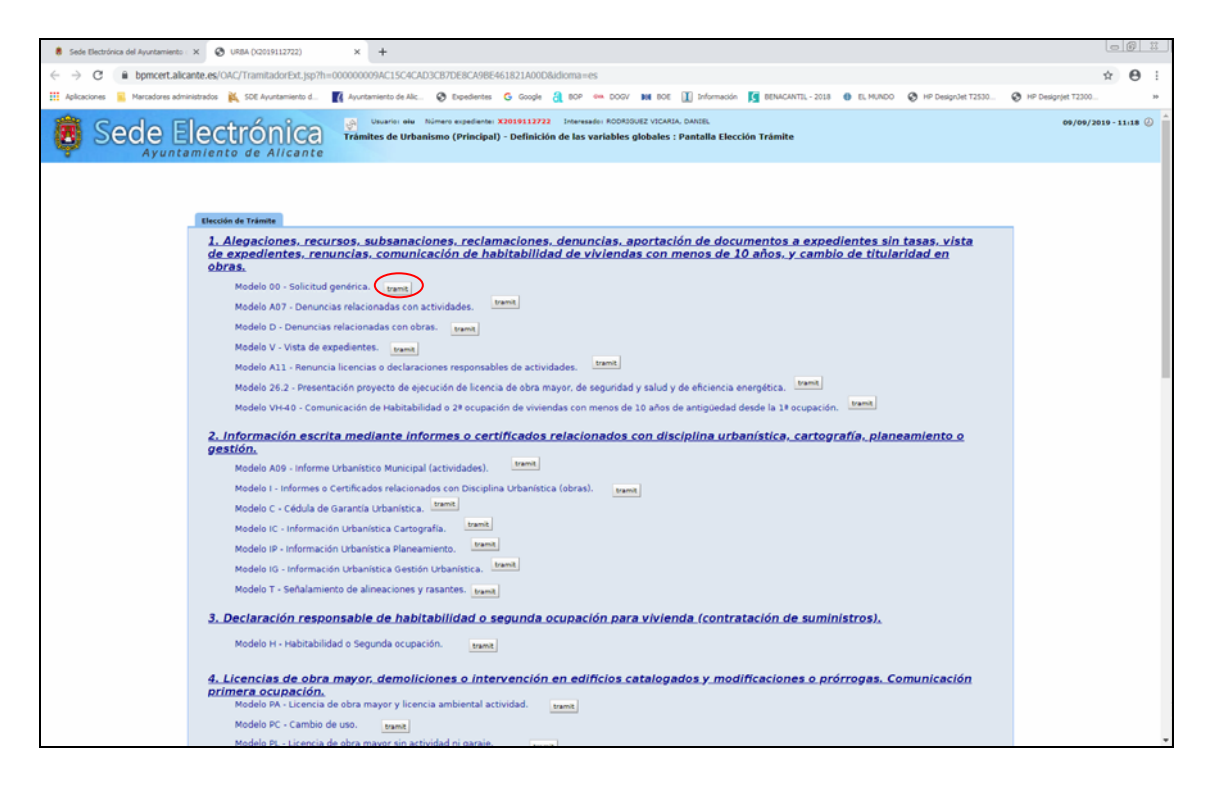

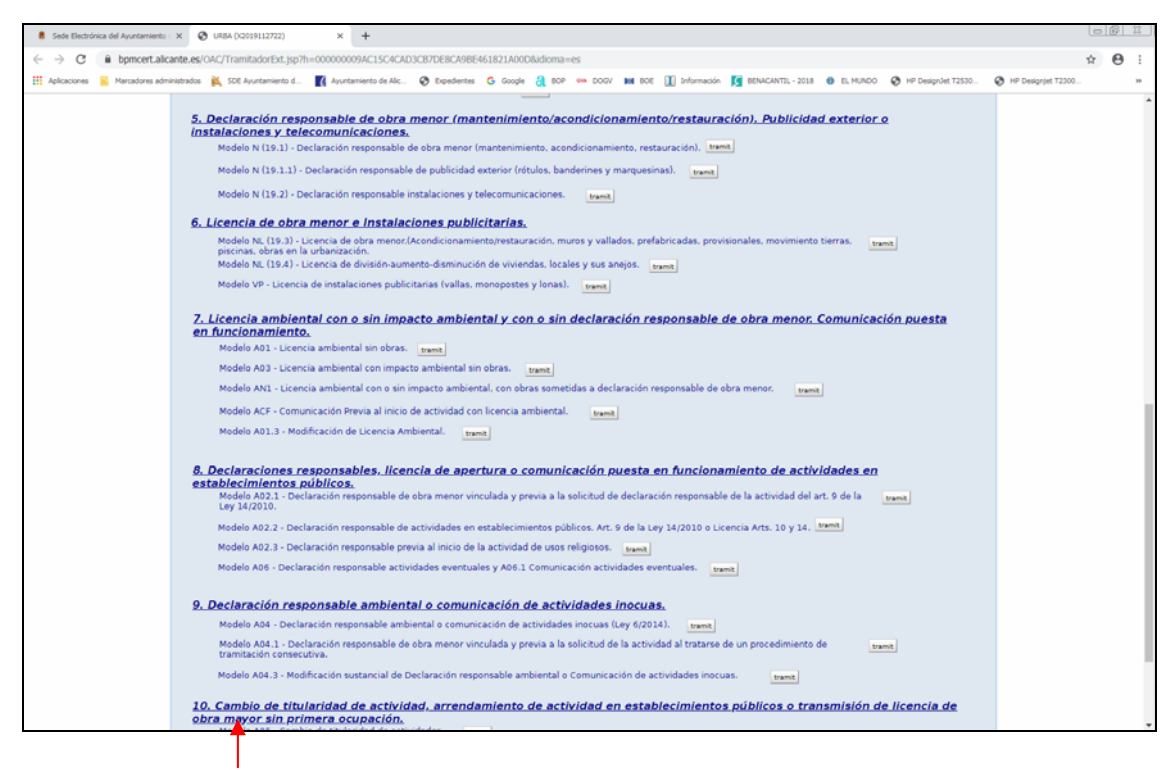

De forma resaltada, aparecen cada grupo de procedimientos que tienen identidad sustancial y, pulsando sobre dicho texto resaltado, podrán consultar la página web de Urbanismo en la que de forma amplia se explica el objeto y finalidad del procedimiento que Vd. desea, la documentación a presentar, importe de tasas, plazos, sentido del silencio, etc.

Si por ejemplo, pulsamos sobre el Modelo 00 – Solicitud genérica, pulsaremos sobre el botón blanco con la palabra "tramit" y mostrará las siguientes pantallas:

La primera pantalla tiene un carácter informativo general y podrá continuar pulsando sobre "siguiente"

| → C # bpmcert.alca             | te.es/GAC/TiamENorExt.pp?ti=00000000AC1SCACAD3CE/DEBCA98E461821A0008adiona=es                                                                                                    | * e              | ð 1    |
|--------------------------------|----------------------------------------------------------------------------------------------------|------------------|--------|
| Apleaciones 🧧 Marcadores admin | abada 👗 SCE Ayntawards 👔 Ayntawards de Alz. 🕑 Equedantes 🔓 Scope 🤮 BCP 🚥 COOP ME BCE 🛄 (Homacon 🧃 BERACANTEL-2228 🛛 EL MARCO 📀 H# Despute 12332.                                                                                                    | P Desgript T2300 | *      |
| Sede E                         | CETTONICA: Inductional Management (Management) (Management) (Manageme | 09/06/2019 - 11  | 1.23 🤅 |
|                                | Introduces las ales destinación y valos. Reservin que las compositivantes en regulars información edilipatoria gans al traininte y es godel contrusor la trainitación en las complementa.                                                                                                    |                  |        |
|                                | Información General                                                                                                    |                  |        |
|                                | Desde esta página, contenida en la Sade Electrónica de Aputamiento de Alicante, usted puede realizar tramites, con plena validaz<br>jurídica, utilizando un certificado digital reconocido. Los nemites que usted complete quedariar tamites, con plena validaz<br>jurídica, utilizando un certificado digital reconocido. Los nemites que usted complete quedariar tamites, con plena validaz<br>bectrónico otical, con el número y fecto de presentador comba contante, contorna so los establecido en la Ley 202015, de 1 de<br>octubre, del Procedimiento Administrativo Común de las Administraciones Públicas y domas nomitiva complementaria.<br>Si el tramite que usted realiza contineva el pago de tasas, podrá realizarios nel acto, si así lo desea, a través de una paserela de<br>pagos on-line segura, mediante tarjeta de crédito, o imprimir la autoliquidación e el ar e defecture el pago a una de las entidades<br>colaboradores que figuran al dorso de la misma. Si el tramite inicidan o puede ser concluido, por fata de pago de tasas, o porque<br>no dispone de alguna documentación que se la solicite anexar o por cualquier otra causa, dispone de un plazo de 15 días para<br>poder concluito, accediendo a el de nuevo a través de: www.alicante.es-Sede Electrónica-Catálogo de servicios-Acceso a<br>trámites pendientes.                                                                                                    |                  |        |
|                                | Una vez finalizado el tramite, puede realizar su seguimiento consultando el estado de tramitación de su expediente, así como el<br>número de registro de su instancia o solicitud, a través de la "Carpeta Ciudadana".                                                                                                    |                  |        |
|                                | tambien puede desde esta pagina, a traves de la opción "Validación de Documentos", comprobar la autencicidad de los<br>documentos emitidos por el Ayuntamiento que hayan sido firmados electrónicamente, mediante el código de verificanon situado<br>bajo el código de barras existente en dichos documentos.                                                                                                    |                  |        |
|                                | 🔁 🖪 📄 👰                                                                                                    | )                |        |
|                                |                                                                                                    |                  |        |
|                                |                                                                                                    |                  |        |
|                                |                                                                                                    |                  |        |

La segunda pantalla también es informativa pero específica sobre los requisitos técnicos de su Pc para poder utilizar la Sede Electrónica. Una vez leída debe pulsar en "**siguiente**". Igualmente le ofrece una dirección de correo para ayudarle.

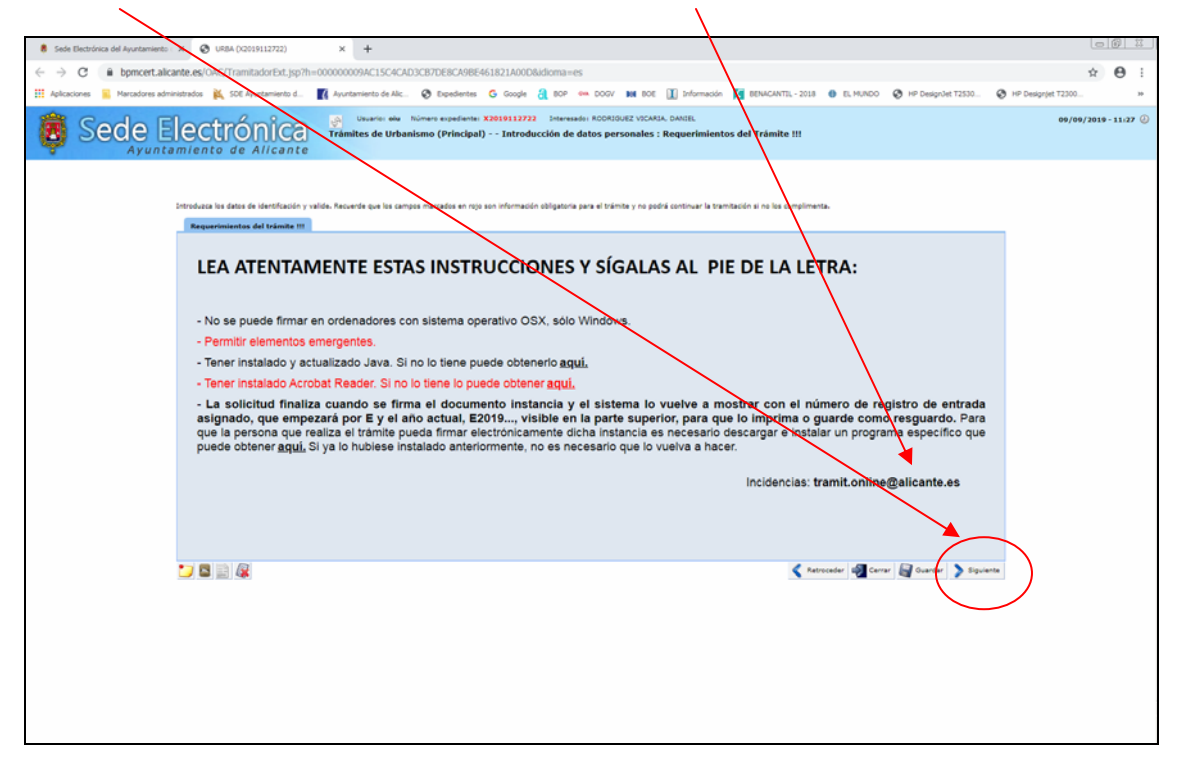

La tercera pantalla corresponde al inicio de la introducción de datos en su solicitud que siempre comienza con la identificación de la persona física o jurídica que lo solicita o de quien le representa, pulsando sobre la primera o desplegando para introducir los datos de la segunda.

Una vez optado por una u otra opción debe pulsar en "siguiente":

| 🕴 Sede Electrónica del Ayuntamiento : 🗙 🕑 URBA (X2019112722) 🗙 🕂                                                                                                    |                                                                                                    |                                                  |                                                      |
|----------------------------------------------------------------------------------------------------|----------------------------------------------------------------------------------------------------|--------------------------------------------------|------------------------------------------------------|
| ← → C                                                                                                    | A9BE461821A00D&idioma=es                                                                                                    |                                                  | <b>☆ Θ</b> :                                         |
| 🖽 Aplicaciones 🔋 Marcadores administrados 🙀 SDE Ayuntamiento d 🌠 Ayuntamiento de Alic 🗞 Exp                                                                                                    | entes 🔓 Google 👌 BOP 🦇 DOGV 🛤 BOE 🚺 Información 🧾 BE                                                                                                    | NA CANTEL - 2018 🚯 EL MUNDO 😵 HP DesignJet T2530 | HP Design(et T2300 >>>>>>>>>>>>>>>>>>>>>>>>>>>>>>>>> |
| Sede Electrónica de Universita de Universita | iente: X019112722 Enteresado: ROORIQUEZ VICARIA, DANDEL<br>cipal) - Introducción de datos personales : Formulario de selecci                                                                                                    | ión                                              | 09/09/2019 - 11:29 🥔                                 |
| Entroduces in a district                                                                                                    | iterification nulles, Reservite par las canages nursados en regio son información adi<br>lar la bancar en los las complementa.<br>Informa espectar el biolence<br>Information de la biolence<br>Information de la biolence<br>Inf | an tria gan el                                   |                                                      |

En el supuesto de que Vd. se halle con anterioridad en la Base de Datos del Registro Electrónico, los primeros campos aparecerán cumplimentados debiendo Vd. añadir o modificar aquellos que para cada solicitud considere necesario. Los campos en rojo deben cumplimentarse.

| 8 Sode Bestróvica del Apuztamiento: X 🚯 URBA (00019112722) X 4                                                                                                    | 00 #                  |
|----------------------------------------------------------------------------------------------------|-----------------------|
| ← → C ■ bomcert.alcante.es/OAC/TransladorExt.iso7h=00000000004C15C4CAD3C87DE8C408E461821A00008idioma=es                                                                                                    | ÷ 0 :                 |
| 🔢 Aplicatores 📕 Heradores admentations 🙀 SDE Ayustamiento d. 🔣 Ayustamiento de Nac. 😵 Expedientes 🔓 Google 👌 80° 🚥 0007 MM 800 🚺 Información 🛐 REMACHITL-2018 🚳 EL MARCO 😵 HP Despirite T330                                                                                                    | HP Designjet T2300 >> |
| Sede Electrónica     Ayuntamiento de Alicante     Tramites de Urbanismo (Principal) Introducción de datos personales : Formulario                                                                                                    | 09/09/2019 - 11.32 🕗  |
| Interest bit is the function of the later of the later |                       |

Una vez terminado, deberá pulsar en "siguiente"

En la siguiente pantalla se debe introducir una dirección de correo electrónico y un número de teléfono móvil. Estos pueden coincidir con anteriores solicitudes o no. En el caso de las personas físicas se les notificará de la forma elegida por Vd., y en el supuesto de personas jurídicas se notificará, en todo caso, de forma electrónica por comparecencia.

| <form><form><form><form><form><form><form><form><form><form><form><form><form><form><form><form></form></form></form></form></form></form></form></form></form></form></form></form></form></form></form></form>                                                                                                    | amanti 🗴 🧿 (JRBA (127)(1112722)          | × +                                                                                                    |                                                  |                                    | ( <u>a</u> )                                |
|----------------------------------------------------------------------------------------------------|------------------------------------------|----------------------------------------------------------------------------------------------------|--------------------------------------------------|------------------------------------|---------------------------------------------|
|                                                                                                    | pert.alicante.es/OAC/TransladorEst.jsp/% | 000000094AC15C4CAD3CB7DEBCA98E461821A000                                                                       | ladora-re                                        |                                    | * e                                         |
|                                                                                                    | une alménitette 🙀 SCE Ayuntaments d.     | 🕅 Ayurtamienta da Aliz. 🤡 Expedientes 🕤 Google                                                                 | A BOP IN DODY IN BOE I Starmalia                 | I BUNCHULT-2018 0 ST.MINCO 0       | ) HP Deaprolet T2000. 🔮 HP Deaprolet T2000. |
| Interface to the default of the transformation of the same sequence is the same sequence is the same sequence i                                                                                                    | Electrónica                              | Trámites de Urbanismo (Principal) Introd                                                                       | ucción de datos personales : Datos de cos        | itacto                             | 09/09/2019 - 13                             |
| # Note Load.       Th. East.         # result       The load.         # result       The load.         * Statistical Delabeling       Dates are calification and with the load of the load of the loa                                                                                                    |                                          | Introducia les dates de vientificación y valde. Antor<br>podrá continuar la translación al na las cumplimenta. | de sue he censos mercelos en roja son informació | r obligatoria para el trámite y no |                                             |
| Formation     Theme are realizable with the materies on and to block       International and region and region and displacements                                                                                                    |                                          | 0-965, Boot.                                                                                                   | 75. Ecs.                                         |                                    |                                             |
| La capaçar enganizadan ana pagi para ataligantana<br>Companya ana ataligantana<br>Companya ataligantana<br>Companya atal |                                          | E-mail                                                                                                    | Tellore                                          |                                    |                                             |
| 😡 🖬 🐊                                                                                                    |                                          | her canyor reportation on rejo can alloga                                                                      |                                                  |                                    |                                             |
|                                                                                                    |                                          | 😏 🖾 📄 🗸                                                                                                    | < Retrocader 🐗 Cerre                             | Darter Dipierte                    |                                             |
|                                                                                                    |                                          |                                                                                                    |                                                  |                                    |                                             |
|                                                                                                    |                                          |                                                                                                    |                                                  |                                    |                                             |
|                                                                                                    |                                          |                                                                                                    |                                                  |                                    |                                             |
|                                                                                                    |                                          |                                                                                                    |                                                  |                                    |                                             |
|                                                                                                    |                                          |                                                                                                    |                                                  |                                    |                                             |
|                                                                                                    |                                          |                                                                                                    |                                                  |                                    |                                             |
|                                                                                                    |                                          |                                                                                                    |                                                  |                                    |                                             |
|                                                                                                    |                                          |                                                                                                    |                                                  |                                    |                                             |
|                                                                                                    |                                          |                                                                                                    |                                                  |                                    |                                             |
|                                                                                                    |                                          |                                                                                                    |                                                  |                                    |                                             |
|                                                                                                    |                                          |                                                                                                    |                                                  |                                    |                                             |
|                                                                                                    |                                          |                                                                                                    |                                                  |                                    |                                             |
|                                                                                                    |                                          |                                                                                                    |                                                  |                                    |                                             |

El Modelo 00 le permite optar entre varias opciones: Presentar alegaciones, recursos, subsanaciones, reclamaciones, denuncias, aportar documentos, etc., tan solo debe desplegar la flecha invertida y marcar la opción que necesite y, después, marcar siguiente:

| 🛔 Sede Electrónica del Ayuntamiento : 🗙 🚱 URBA (X2019112722) 🗙        | +                                                                                                    |                       |
|-----------------------------------------------------------------------|----------------------------------------------------------------------------------------------------|-----------------------|
| ← → C                                                                 | 09AC15C4CAD3CB7DE8CA9BE461821A00D8idioma=es                                                                                                    | x 0 i                 |
| 🔢 Aplicaciones 🧧 Marcadores administrados 🔌 SDE Ayuntamiento d 🔣 Ayun | amiento de Alic 🤣 Expedientes 💪 Google 🔒 BOP 🚥 DOGV 🗰 BOE 👔 Información 🧾 BENACANTEL - 2018 😝 EL MUNDO 🤣 HP Design-let T2530                                                                                                    | HP Designjet T2300 >> |
| Sede Electrónica                                                      | Unarion: eta Normen espelante: X3839113222 Disensado: ROOKOUE VICAUL, DAVIE.<br>Res de Urbanismo (Principal) - Datos solicitud : Clase de Trâmite                                                                                                    | 09/09/2019 - 11:40 🕗  |
|                                                                       | Case da Trimite           Instrume           Technica           Technica      Tec |                       |

La siguiente pantalla contiene campos en los que Vd. podrá indicar datos concretos que faciliten el inicio del expediente o el vínculo con otro expediente ya iniciado y nuevamente pulsará sobre "siguiente".

| 8 Sede Electrónica del Ayuntamiento - X 🔇 URBA (X2019112722)                              | × +                                                                                                    |                                                                               |                       |
|-------------------------------------------------------------------------------------------|----------------------------------------------------------------------------------------------------|-------------------------------------------------------------------------------|-----------------------|
| $\leftrightarrow$ $\rightarrow$ C ( iii bpmcert.alicante.es/OAC/TramitadorExt.jsp?h=00000 | 00009AC15C4CAD3CB7DE8CA9BE461821AVD&idioma=                                                                                                    | . //                                                                          | ± Θ :                 |
| 👯 Aplicaciones 🔋 Marcadores administrados 🔌 SDE Ayuntamiento d 📑 Ar                       | yuntamiento de Alic 🤣 Expedientes 🔓 Google 🛃 BOP                                                                                                    | 🚥 DOGV 🗰 BOE 🚺 Información 🤦 BENCANTEL - 24.8 🚳 EL MUNDO 🔗 HP Design3et T2530 | HP Designjet T2300 >> |
| Sede Electrónica                                                                          | Usuario: eiu Número expediente: X2010112722<br>ămites de Urbanismo (Principal) - Datos solicitud (                                                                                                    | Her RODRIGUEZ VICAMIA, DANIEL<br>Natos Solicitud                              | 09/09/2019 - 11:42 🥝  |
|                                                                                           | Data Selicited  Infraccion o supediente sancionador relaconador (al lo h  Eugenfente  Motivo de la Alegación  Raforancia Catastrol  Cata canacos menancados en rela son ablicatorios  Cata canacos menancados en rela son ablicatorios  Cata canacos menancados en rela son ablicatorios | e)                                                                            |                       |
|                                                                                           |                                                                                                    |                                                                               |                       |

La siguiente pantalla tiene como objeto el que Vd. pueda "anexar" documentos en formato PDF que acompañarán a la solicitud, por ejemplo, escrituras, copias del pago de tasas, planos, memorias técnicas, etc. Pulsará sobre "seleccionar archivo" tantas veces como archivos necesite incorporar. Cuando termine de anexar deberá pulsar en "siguiente".

| 8 Sede Electrónica del Ayuntamiento : X 🔇 URBA (X2019112722) X           | +                                                                                                    |                                                      |
|--------------------------------------------------------------------------|----------------------------------------------------------------------------------------------------|------------------------------------------------------|
| ← → C                                                                    | MC15C4CAD3CB7DE8CA98E461821A00D8idioma=es                                                                                 | <b>☆ Θ</b> :                                         |
| 🔛 Aplicaciones 🥫 Marcadores administrados 🐹 SDE Ayuntamiento d 👔 Ayuntam | ierto de Alc 🌚 Expedientes 🔓 Google 👌 BOP 🦇 DOGV 🗰 BOE 🚺 Información 🧧 BENACANTIL - 2018 🚳 EL MUNDO 😵 HP Design/let T2530 | HP Designjet T2300 >>>>>>>>>>>>>>>>>>>>>>>>>>>>>>>>> |
| B Sede Electrónica                                                       | Navenini aku Noivani aupadawini XXXXXXXXXXXXXXXXXXXXXXXXXXXXXXXXXXX                                                       | 09/09/2019-11:45 🥝                                   |
|                                                                          | Mean decrementar         Decrementar         Seleccional archivo         Ningcin archivo seleccion                        |                                                      |

En la siguiente pantalla nos hallamos ante un documento terminado de solicitud que Vd. puede repasar por si detecta algún error y, en tal caso, puede "retroceder" o, en su caso, si está conforme con él, NO OLVIDE QUE DEBE PULSAR SOBRE "FIRMAR" en cualquiera de los dos (solo en uno)

| 8 Sole Electrónica del Aurotamiento : X 🔕 URBA (02039112722) X +                                                                                                    |                       |
|----------------------------------------------------------------------------------------------------|-----------------------|
| ← → C iii bpmcert.aikante.es/OAC/TramitadorExt.jsp7h=00000009AC15C4CAD3CB7DE8CA98E461821A00D8aldoma=es                                                                                               | <b>☆ ⊖</b> i          |
| 🔢 Aplaceiones 🧧 Harcadores administrations 👗 SSE Apurtamiento d. 🔣 Apurtamiento de Alc 😵 Expedientes 🔓 SG cogle 🦂 BOP 🐃 DOOV 🗰 BOE 🕕 Información 🧃 BENACANTEL-2018 🚳 EL-HUNDO 🔇 HP Despolet 17330. 4 | HP Designjet T2300 >> |
| Secte Electrónica<br>Ayuntamiento de Alicante                                                                                                    | 09/09/2019-11:46 🕗    |
|                                                                                                    |                       |

Una vez realice las operaciones que al pulsar en "FIRMAR" el sistema le mostrará un documento de solicitud final en el que en la parte superior derecha mostrará el número de entrada en el Registro Electrónica formado por la letra "E" seguida del año y del número de entrada.

En la parta superior izquierda aparecerá el código de validación segura (un número alfanumérico"

Y en la parte izquierda, de forma vertical, el código de barras.

Con ello queda el proceso totalmente terminado, el Registro Electrónico lo decretará a la Concejalía y Servicio correspondiente y éstos incoarán el expediente o incorporarán la información al expediente ya iniciado.

## PROCEDIMIENTOS EN LOS QUE SE INCORPORA EL PAGO DE TASAS ON-LINE

Todos los procedimientos de Urbanismo sujetos al pago de tasas, comprendidos en la Sede Electrónica, contienen en la penúltima fase, de forma previa a la firma de la solicitud, la emisión de la autoliquidación con las tasas que deben ser abonadas en todo caso.

El sistema le ofrece un archivo en formato PDF con la Autoliquidación completa que puede Vd. imprimir, acudir a su entidad de crédito, abonarla, convertir en PDF el documento de pago y anexarlo al programa de Seguimiento en el estado en el que se hallara la solicitud o, por el contrario, puede optar por pulsar en "pago con tarjeta" online y, una vez abonado por éste sistema le generará un documento de pago en formato PDF y le permitirá continuar con el procedimiento hasta la fase de comprobación y firma de presentación en el Registro Electrónico tal como se ha expuesto anteriormente.

Todo ello le permite presentar cualquier solicitud, anexar toda la documentación, pagar las tasas correspondientes y presentar la solicitud en el Registro Electrónico en cualquier momento del día y de la semana, sin someterse a horarios de ningún tipo, con total seguridad y sin tener que acudir a ninguna dependencia municipal o a cualesquiera de los registros expresamente establecido por la Ley 39/2015, recibiendo también, de forma electrónica las notificaciones relacionadas con su solicitud, cuando proceda.